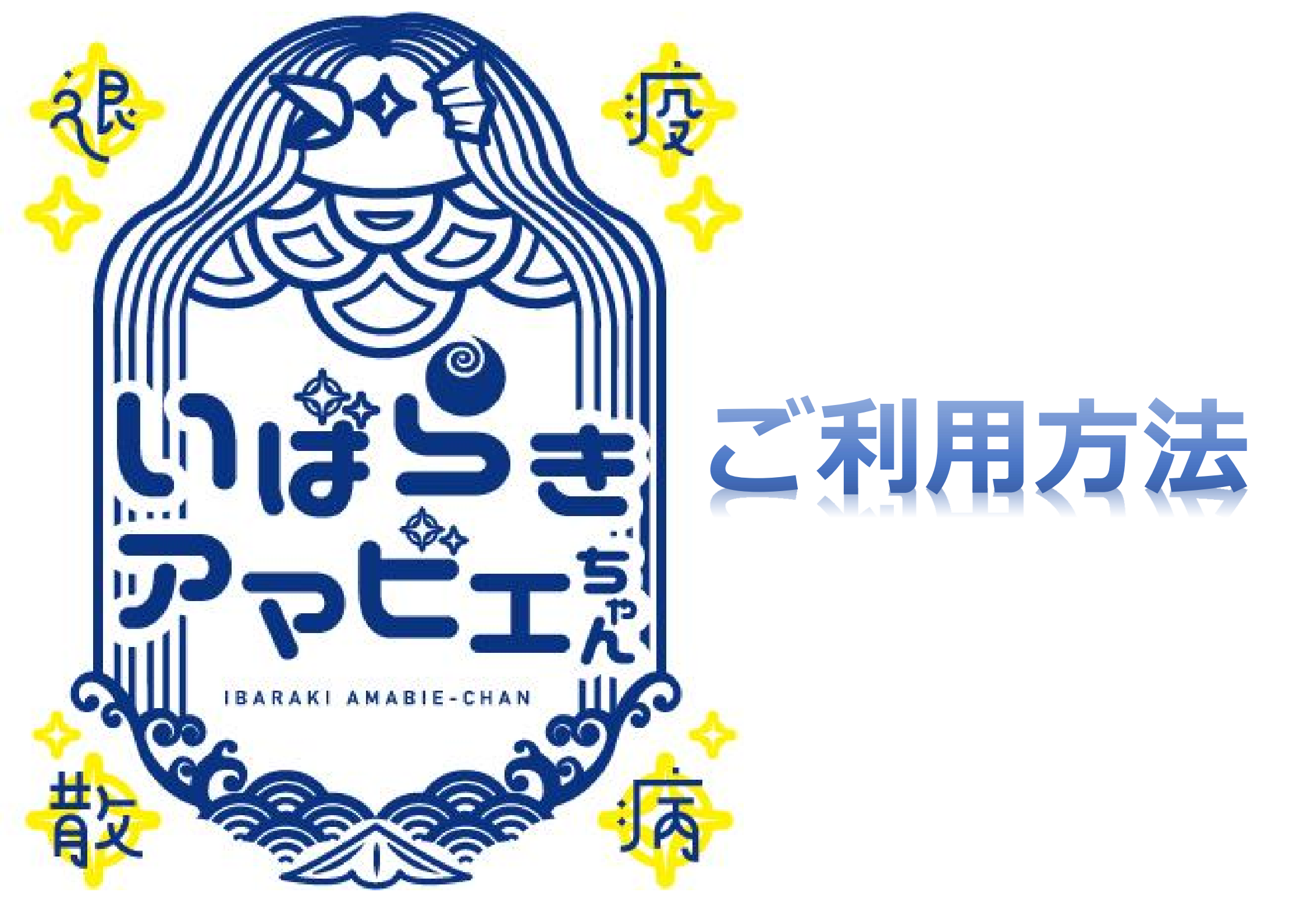

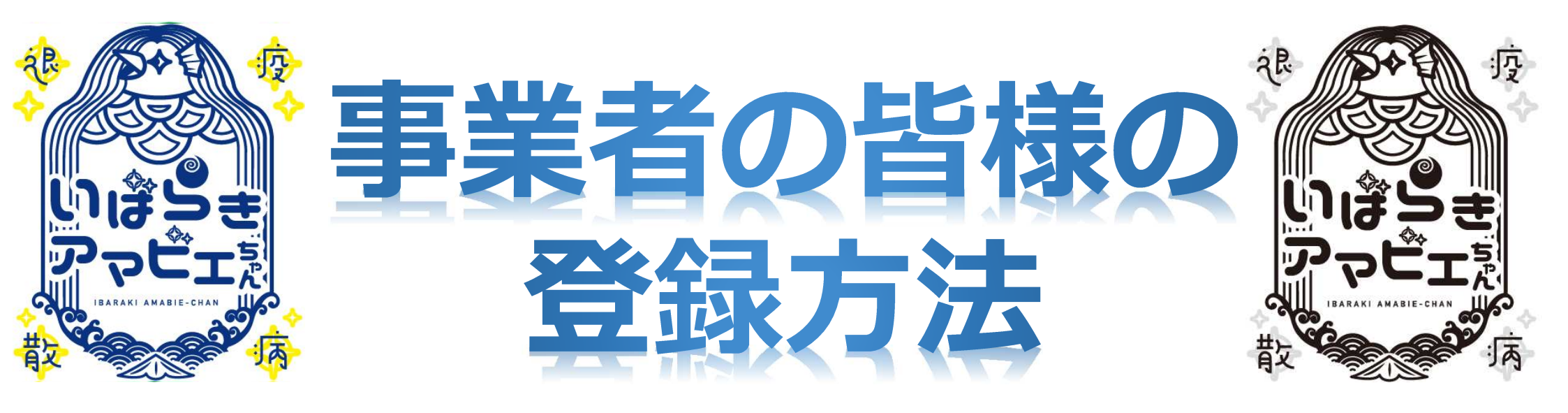

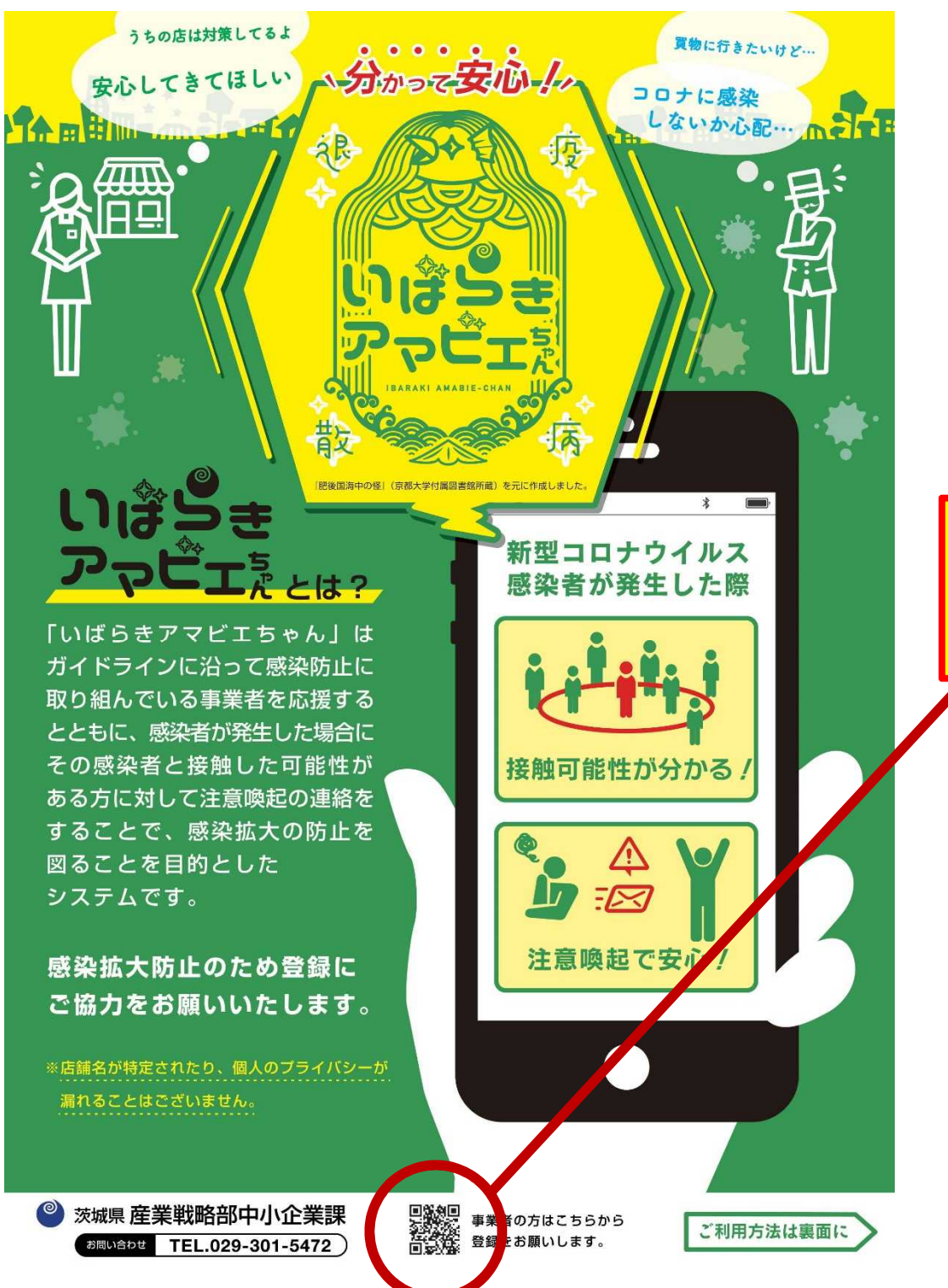

# チラシの二次元コードから 登録用HPにアクセス

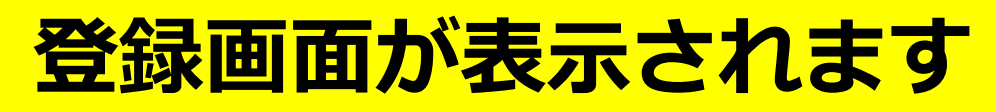

v

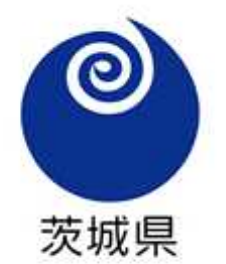

## いばらきアマビエちゃん

いばらきアマビエちゃんにご協力いただきありがとうございます。 必要事項をご記入の上、最下部の「入力内容を確認する」ボタンをクリックしてください。 ※は必須項目です。

#### 業種※

店舗名※

※イベントの場合はイベント名を入力してください。

### 担当者名

#### 郵便番号※

※郵便番号を入力すると自動で都道府県、市区町村が表示されます

※半角数字とハイフンのみ

都道府県※

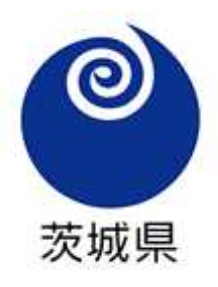

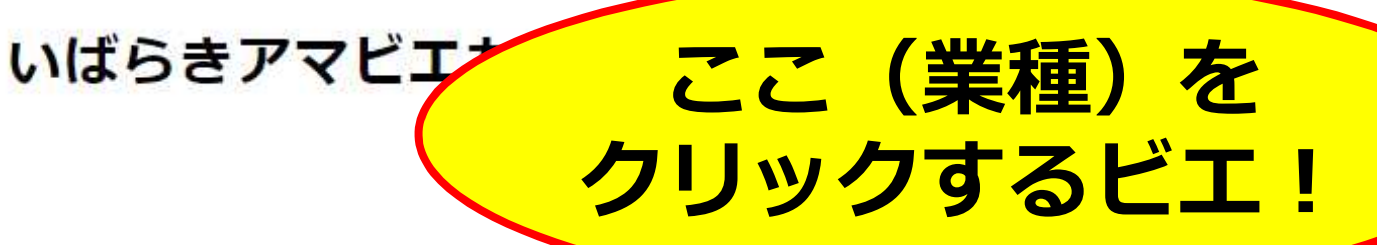

疫

いばらきアマビエちゃんにご協力いただきありがとうございます。 必要事項をご記入の上、最下部の「入力内容を確認する」ボタンをクリックしてください。 ※は必須項目です。

業種※

### 店舗名※

※イベントの場合はイベント名を入力してください。

### 担当者名

#### 郵便番号※

※郵便番号を入力すると自動で都道府県、市区町村が表示されます

※半角数字とハイフンのみ

都道府県※

パチンコ店 スポーツクラブ等 キャバレー等 ライブハウス カラオケボックス ネットカフェ・漫画喫茶等 大学、専門学校、自動車教習所、学習塾等 体育館等運動施設(主に屋内施設) 野球場等運動施設(主に屋外施設) ボウリング場 ゴルフ練習場 テーマパーク等 集会場、展示施設、商業施設等 劇場等 飲食店等 ダーツバー ゲームヤンター、マージャン店等 イベント〔ステージ1〕 (屋外) イベント〔ステージ1〕 (屋内)

# - <mark>該当する業種を選択すると,</mark> 業種ごとのガイドラインが 表示されます。

ビル・アパート等

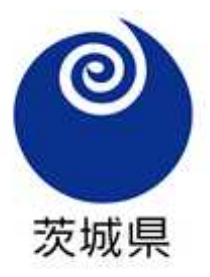

## いばらきアマビエちゃん

いばらきアマビエちゃんにご協力いただきありがとうございます。 必要事項をご記入の上、最下部の「入力内容を確認する」ボタンをクリックしてください。 ※は必須項目です。

#### 業種※

都道府県※

|                                                                             |                | - |
|-----------------------------------------------------------------------------|----------------|---|
| ネットカフェ・漫画喫茶等<br>大学、専門学校、自動車教習所、学習塾等<br>体育館等運動施設(主に屋内施設)<br>野球場等運動施設(主に屋外施設) |                | _ |
| ボウリンク場<br>ゴルフ練習場<br>テーマパーク等<br>集会場、展示施設、商業施設等<br>劇場等                        | 一例として「飲食店等」を選択 |   |
| 飲食店等<br>ダーツバー                                                               |                |   |
| ゲームセンター、マージャン店等<br>イベント〔ステージ1〕 (屋外)<br>イベント〔ステージ1〕 (屋内)                     |                |   |

業種※

| 飲食店等                           | •               |
|--------------------------------|-----------------|
| 店舗名※                           |                 |
| 県庁食堂                           |                 |
| ※イベントの場合はイベント名を入力してください。       |                 |
| 担当者名                           |                 |
| 大井川和彦                          |                 |
| 郵便番号※                          |                 |
| ※郵便番号を入力すると自動で都道府県、市区町村が表示されます |                 |
| 310-8555                       |                 |
| ※半角数字とハイフンのみ                   |                 |
| 都道府県※                          | 店舗石, 野伊留亏・11川,  |
| 茨城県                            | ― 電話番号, メールアドレス |
| 市区町村※                          | たどの必要事項を入力      |
| 水戸市                            | るとの必要手換で入り      |
| 以降の住所※                         |                 |
| 笠原町978-6                       |                 |
| ビル・アパート等                       |                 |
| 電話番号※                          |                 |
| 029-301-1111                   |                 |
| メールアドレス※                       |                 |
| ibarakiken@pref.ibaraki.lg.jp  |                 |

#### 1.社会的距離の確保対策 ※

□隣の人と一つ以上空け、互い違いに座る、対面せず、片側に座る等

□ 定員の半分程度の人数で部屋を提供

□ テイクアウト等に積極的に対応

□ 社会的距離を確保した客席の配置、利用設備・機材の設置

☑ 施設への入場前、施設利用中において、周囲の人との社会的距離を保つよう表示・周知

☑ 対面する場所にビニールカーテン等を設置

□混雑時における入場制限(整理券配布等)

2.従業員及び来客等の保健衛生対策の徹底 ※

回し飲み禁止について注意喚起・適度な加湿
従業員及び来客等のマスク着用、手洗いの徹底
消毒液の設置、ごみ廃棄時の衛生管理、衣類のこまめな洗濯
従業員の体調管理、(滞在時間が長い場合)来客等の入場時体調チェック

3.共用物の衛生管理・換気の徹底 ※

☑大皿での提供は避ける

□ 取り箸等の共有を避けるよう注意喚起

□ テーブルにフォーク等を多く設置

□ テーブルへの共用調味料・冷水ポット等の設置を避ける

□トング等共用物の定期消毒(1回/30分) または交換

□ 飲料等の提供は、できるだけ紙コップ等を利用するなど、食器等を通じた感染の回避に努める

☑客席、テーブル、利用設備・機材等についての消毒(ほか座席へ交換力バー設置等)

☑店舗入り口、各部屋のドア等2方向以上の窓又は扉を開け毎時2回以上換気

□ トイレのこまめな清掃、ハンドドライヤー等の使用中止

# \_ 取り組んでいる 対策をチェック

☑ 従業員及び来客等のマスク着用、手洗いの徹底

☑ 消毒液の設置、ごみ廃棄時の衛生管理、衣類のこまめな洗濯

☑ 従業員の体調管理、(滞在時間が長い場合)来客等の入場時体調チェック

3.共用物の衛生管理・換気の徹底 ※

✓大皿での提供は避ける

□ 取り箸等の共有を避けるよう注意喚起

□ テーブルにフォーク等を多く設置

□ テーブルへの共用調味料・冷水ポット等の設置を避ける

□トング等共用物の定期消毒(1回/30分) または交換

□ 飲料等の提供は、できるだけ紙コップ等を利用するなど、食器等を通じた感染の回避に努める

☑客席、テーブル、利用設備・機材等についての消毒(ほか座席へ交換力バー設置等)

☑ 店舗入り口、各部屋のドア等2方向以上の窓又は扉を開け毎時2回以上換気

□ トイレのこまめな清掃、ハンドドライヤー等の使用中止

4.キャッシュレス・チケットレスの推進

■キャッシュレス・チケットレスの推進

5.緊急事態宣言の対象都道府県からの来店の抑止

□ 緊急事態宣言の対象都道府県からの来店の抑止(店頭におけるチラシの掲示等による注意喚起)

入力内容を確認する

6.感染の発生に備えた情報収集

✓いばらきアマビエちゃんの活用義務付け

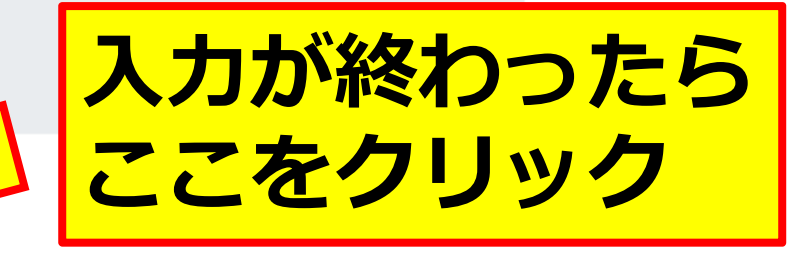

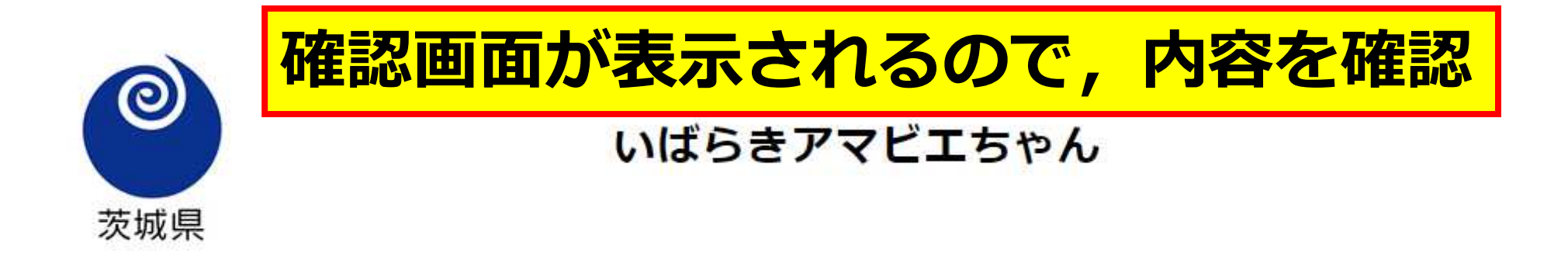

入力内容をご確認いただき、よろしければ最下部の「上記内容で登録する」ボタンをクリックしてください。

#### 業種

飲食店等

#### 店舗名

県庁食堂

#### 担当者名

大井川 和彦

### 住所

〒310-8555 茨城県水戸市笠原町978-6

#### 電話番号

029-301-1111

### メールアドレス

ibarakiken@pref.ibaraki.lg.jp

### 取組状況

▲ +L 스 사 IE 하L 스 III /H /스

#### 住所

〒310-8555 茨城県水戸市笠原町978-6

#### 電話番号

029-301-1111

#### メールアドレス

ibarakiken@pref.ibaraki.lg.jp

#### 取組状況

1.社会的距離の確保対策

施設への入場前、施設利用中において、周囲の人との社会的距離を保つよう表示・周知 対面する場所にビニールカーテン等を設置

上記内容で登録する

### 2.従業員及び来客等の保健衛生対策の徹底 従業員及び来客等のマスク着用、手洗いの徹底 消毒液の設置、ごみ廃棄時の衛生管理、衣類のこまめな洗濯 従業員の体調管理、(滞在時間が長い場合)来客等の入場時体調 3.共用物の衛生管理・換気の徹底 大皿での提供は避ける 客席、テーブル、利用設備・機材等についての消毒(ほか座席へ 店舗入り口、各部屋のドア等2方向以上の窓又は扉を開け毎時で回 4.キャッシュレス・チケットレスの推進 キャッシュレス、チケットレスの推進 いばらきアマビエちゃんの活用義務付け

戻る

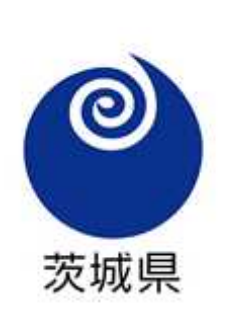

いばらきアマビエちゃん

5分もかからずに登録完了!!

入力いただいたメールアドレスに登録完了メールを送信しました。 登録完了メールに記載のURLをクリックして「感染防止対策宣誓書」を印刷してください。 印刷した「感染防止対策宣誓書」を施設内に掲示してください。

※メールが受信できない場合にはメールアドレスが間違っている可能性があります。

ご協力いただきありがとうございました。

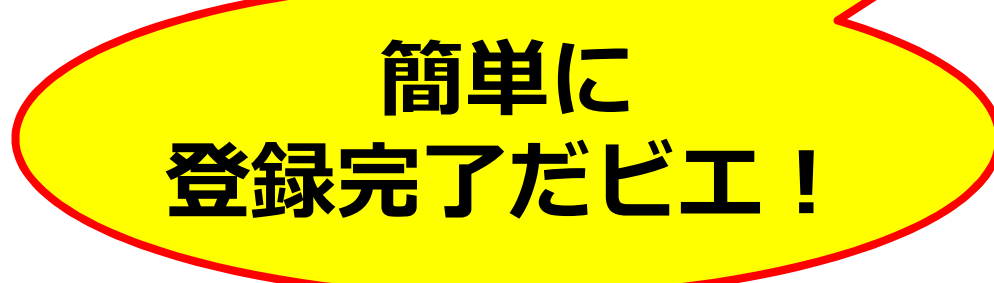

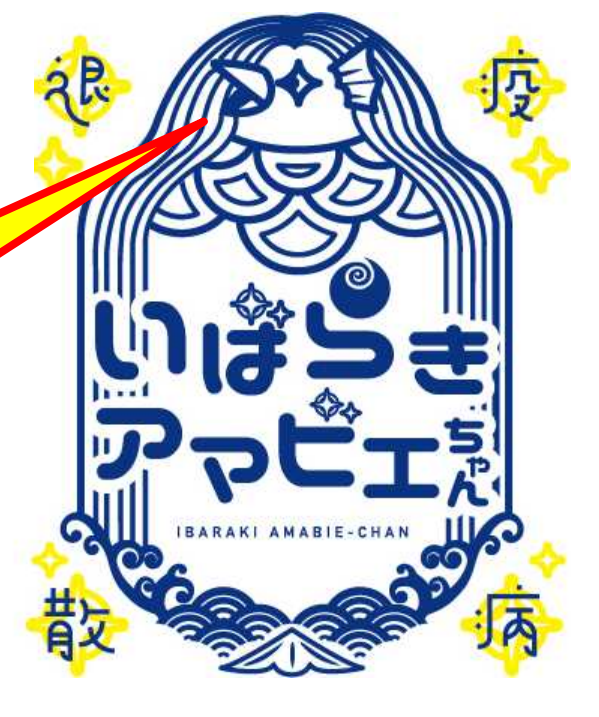

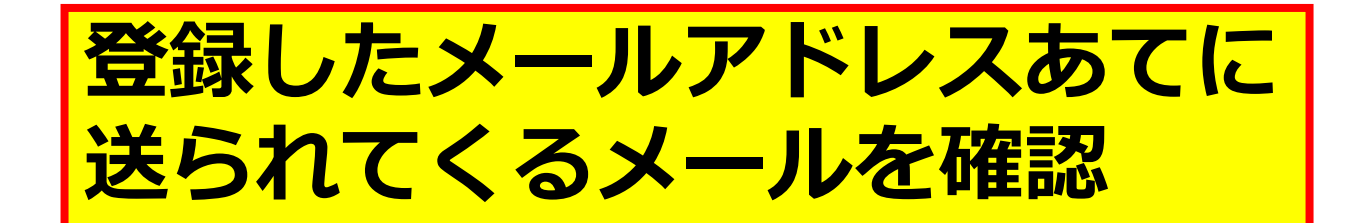

## \* いばらきアマビエちゃん 事業者登録完了のお知らせ

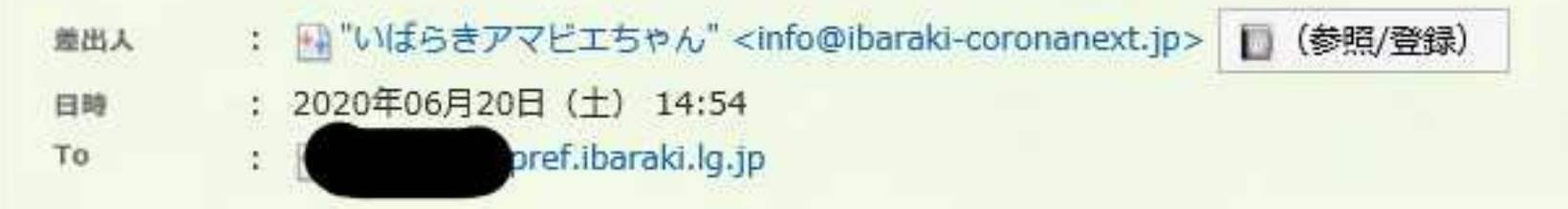

事業者登録が完了しました。

以下のURLをクリックして表示される「感染防止対策宣誓書」を印刷して、施設内に掲示してください。

■感染防止対策宣誓書

https://www.ibaraki-coronanext.jp/intiative.php?code=36&key=b3pT0E4tpZyUB0oPb40P3Sx0dIB8hc73

こちらをクリック

このメールは保管してください。

ご協力いただきありがとうございました。

※このメールは、ご入力いただいたメールアドレス宛てに自動送信されています。 返信、転送等は御遠慮ください。

〒310-8555 茨城県水市市禁原町079.6

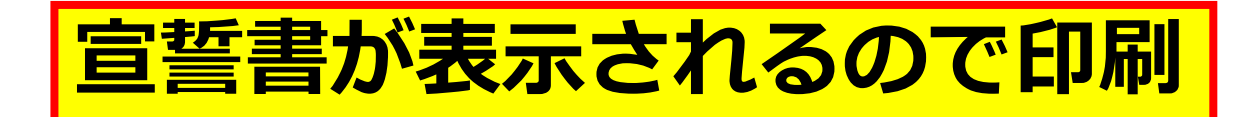

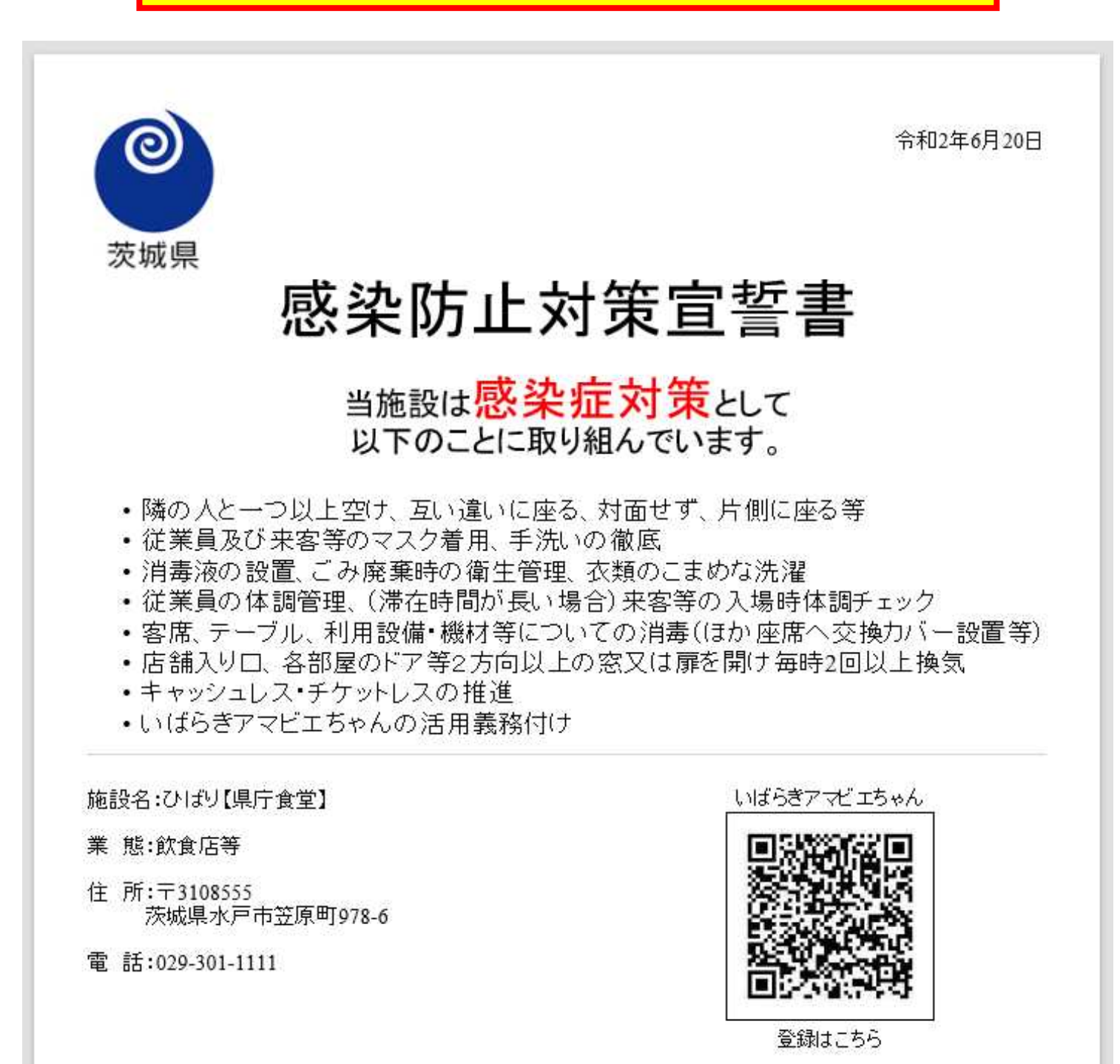

# 店舗の分かりやすい場所に掲示

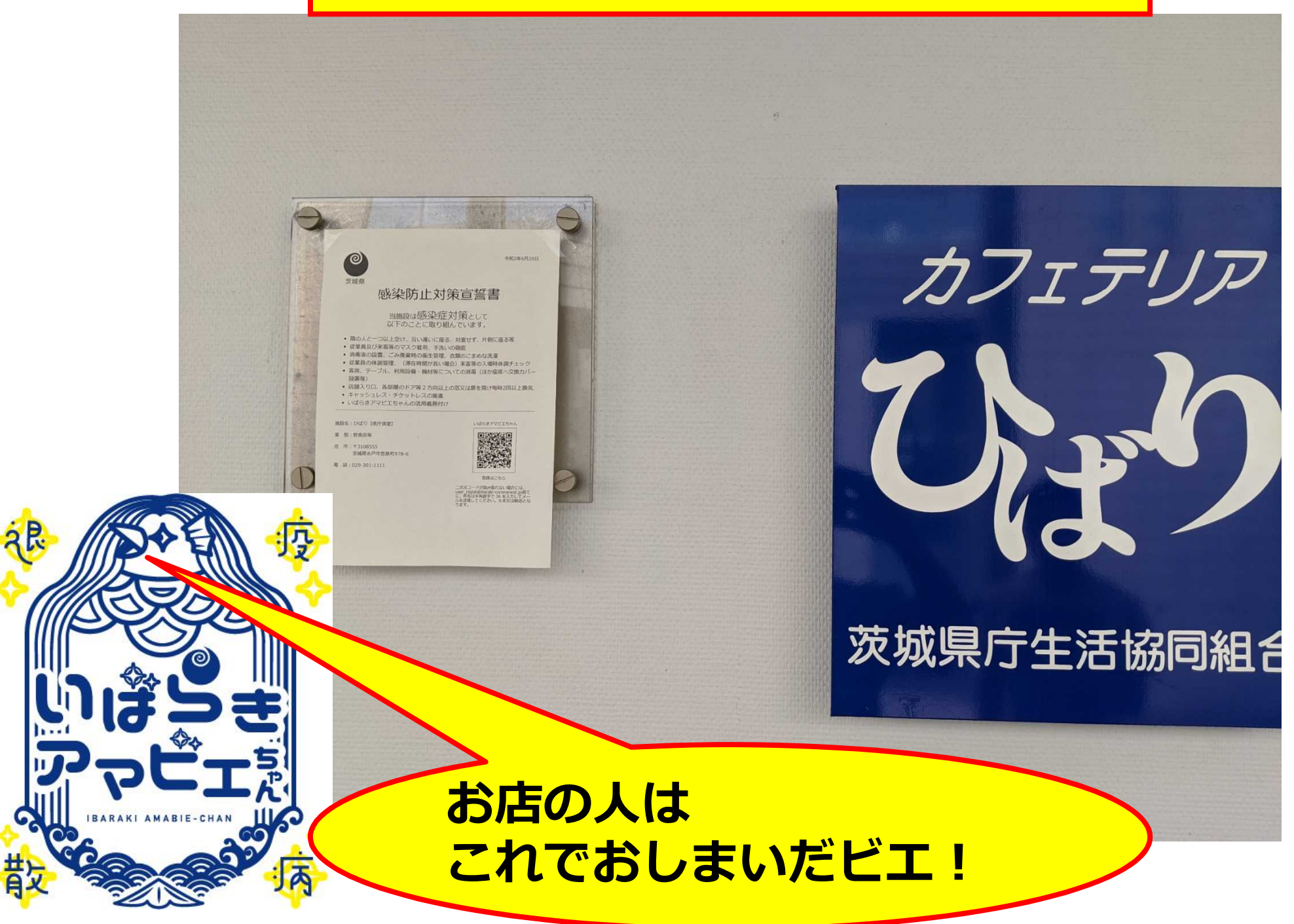

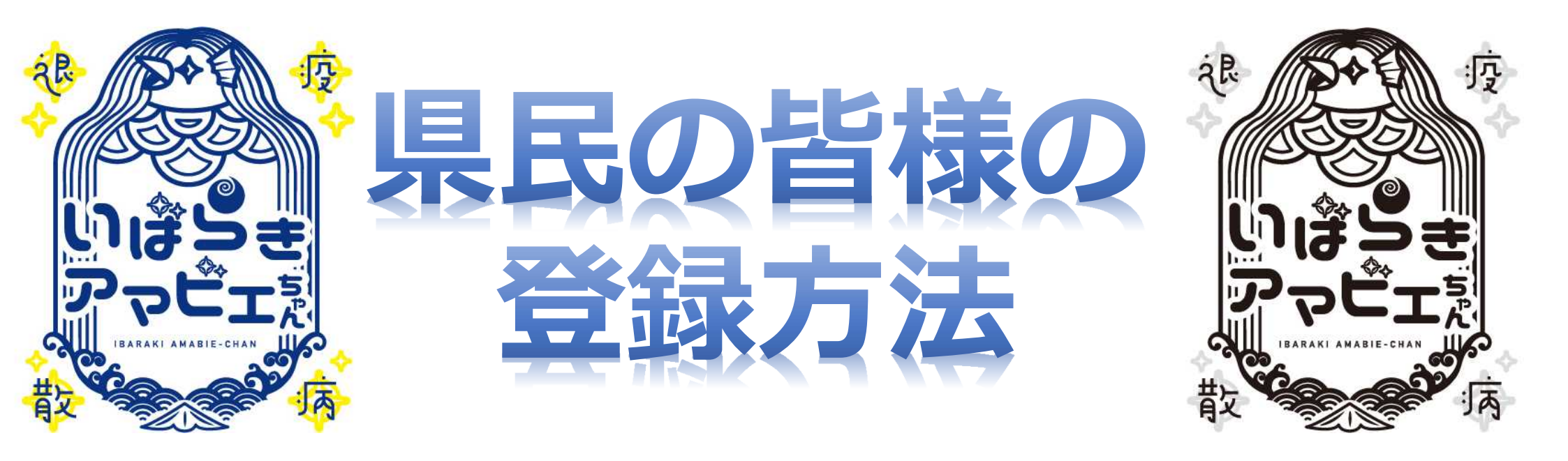

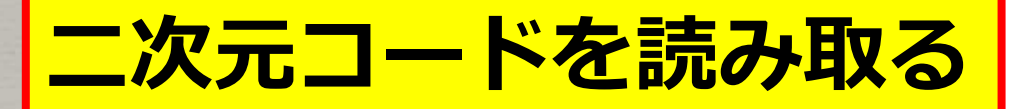

## お店に行くたびに やるビエ!

刅

BARAKI AMABIE-CHA

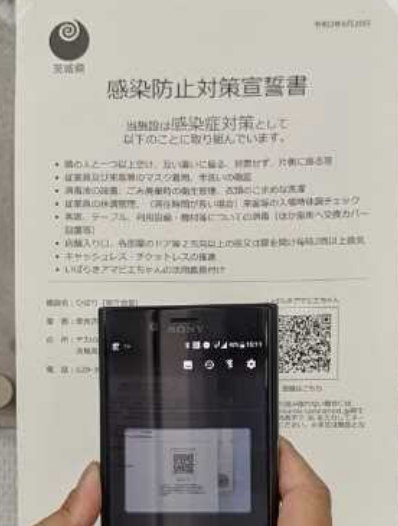

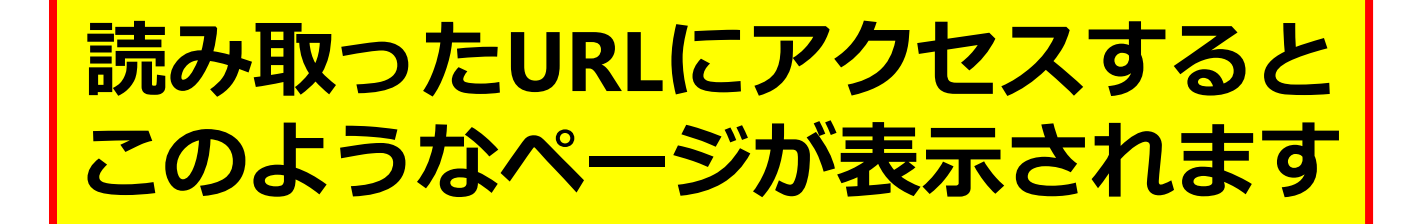

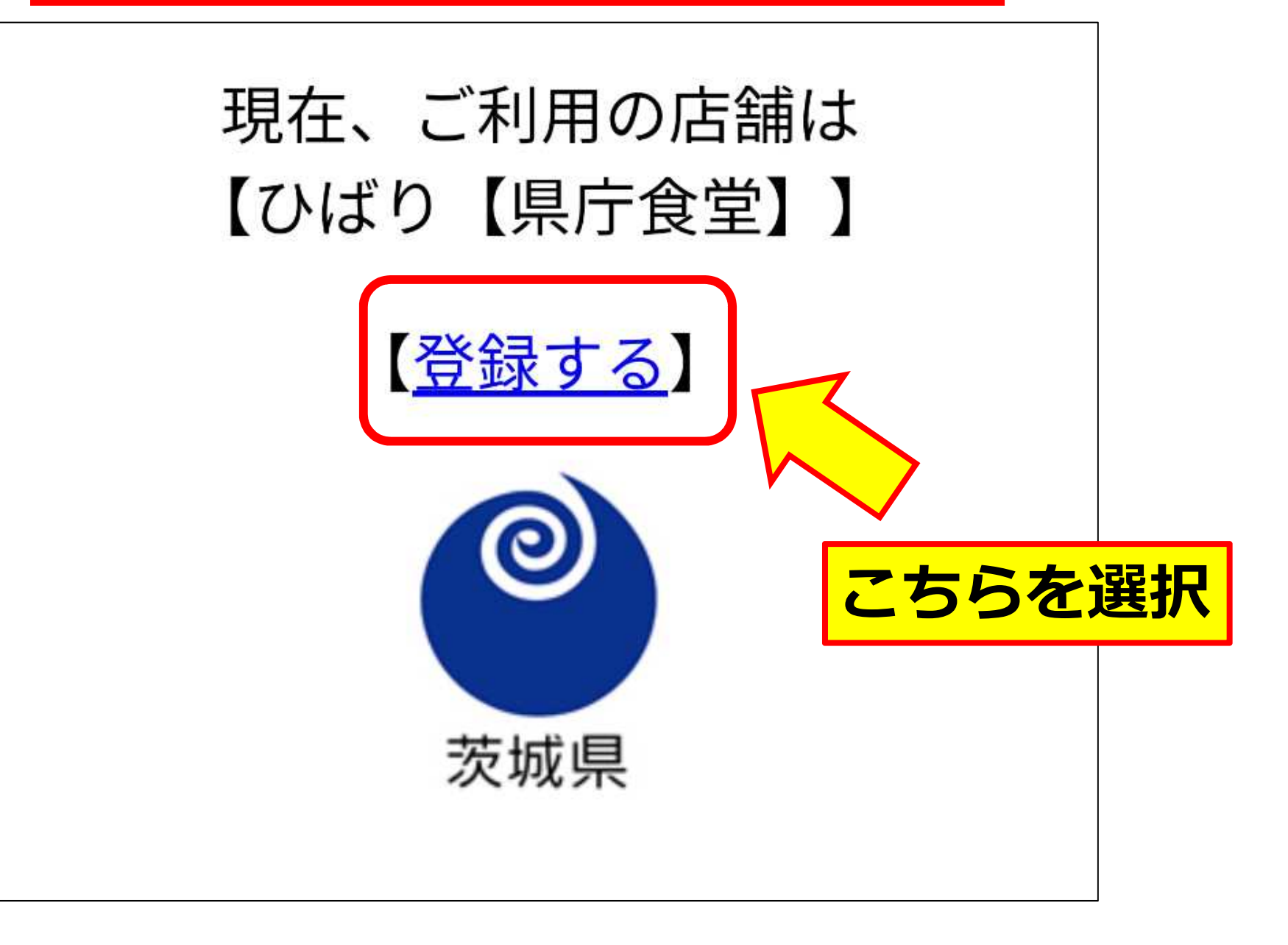

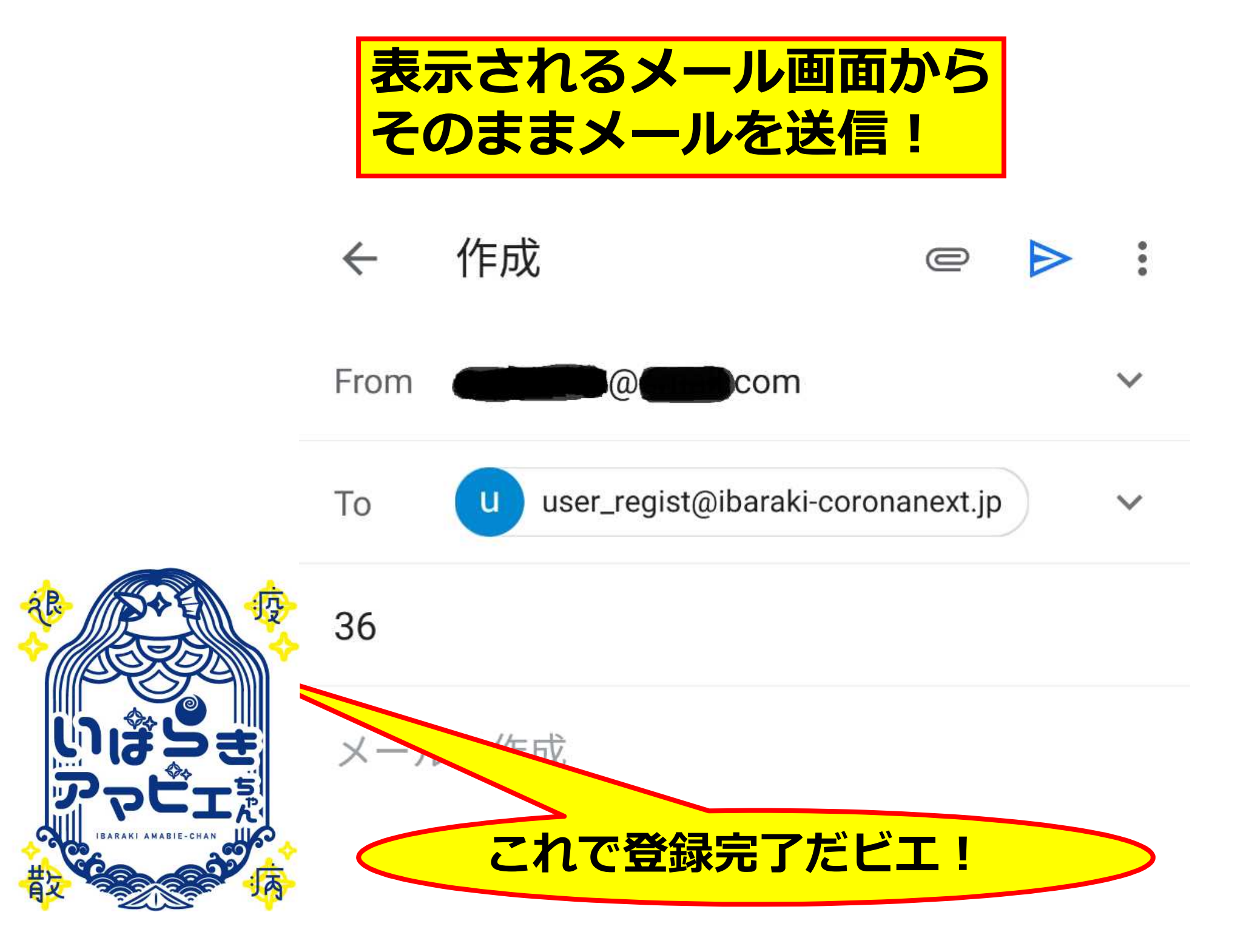

# その後,登録完了をお知らせするメールが届きます

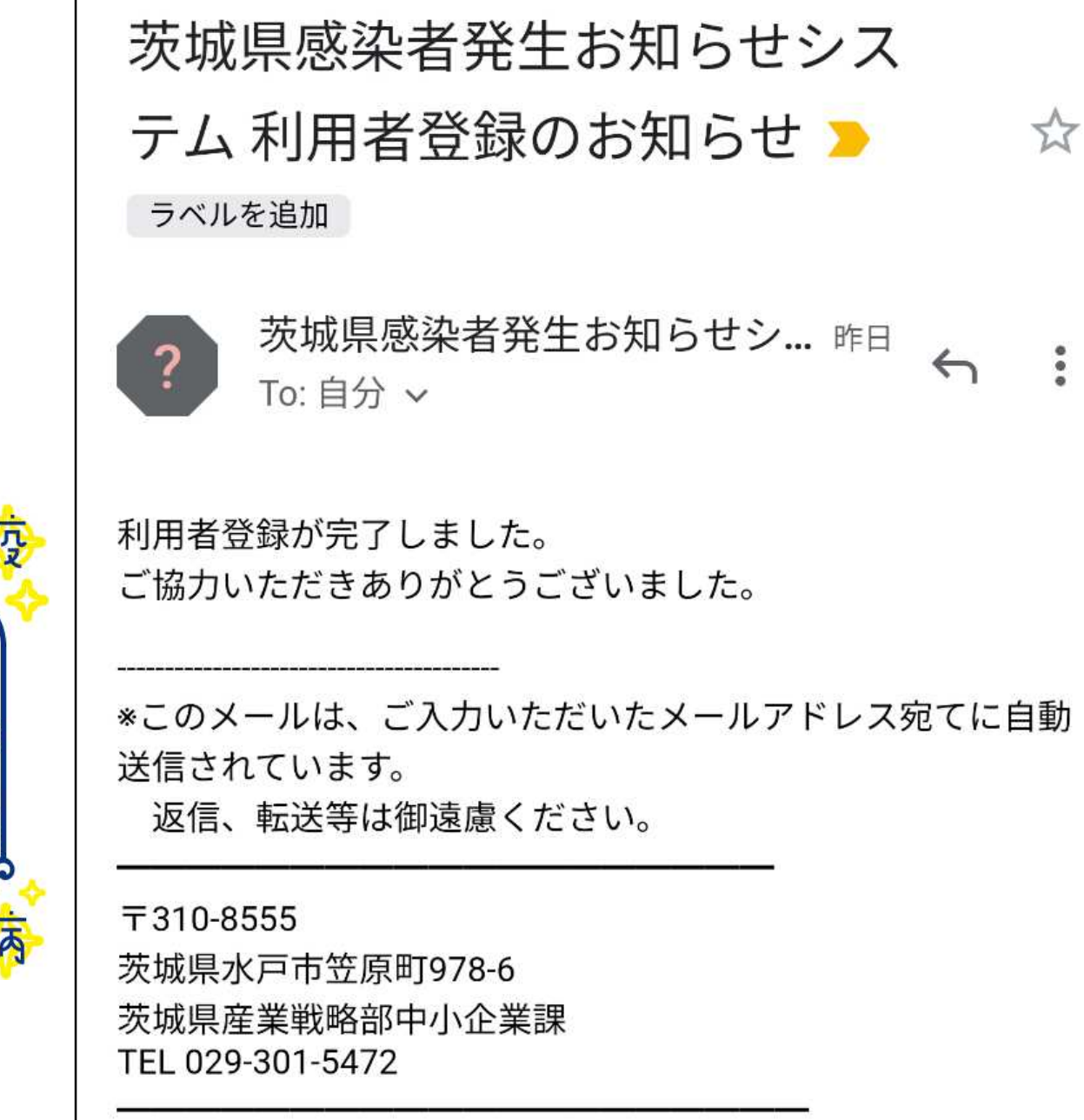

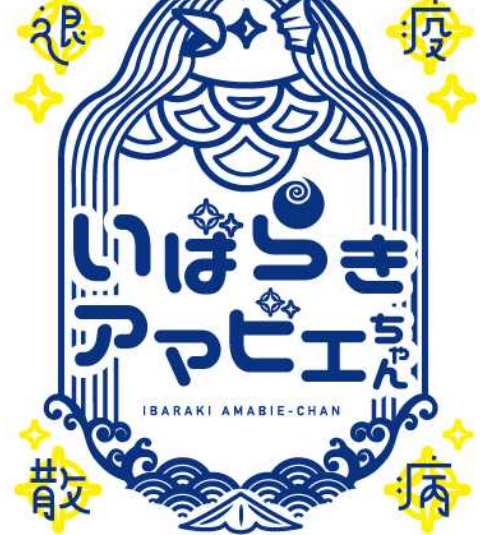

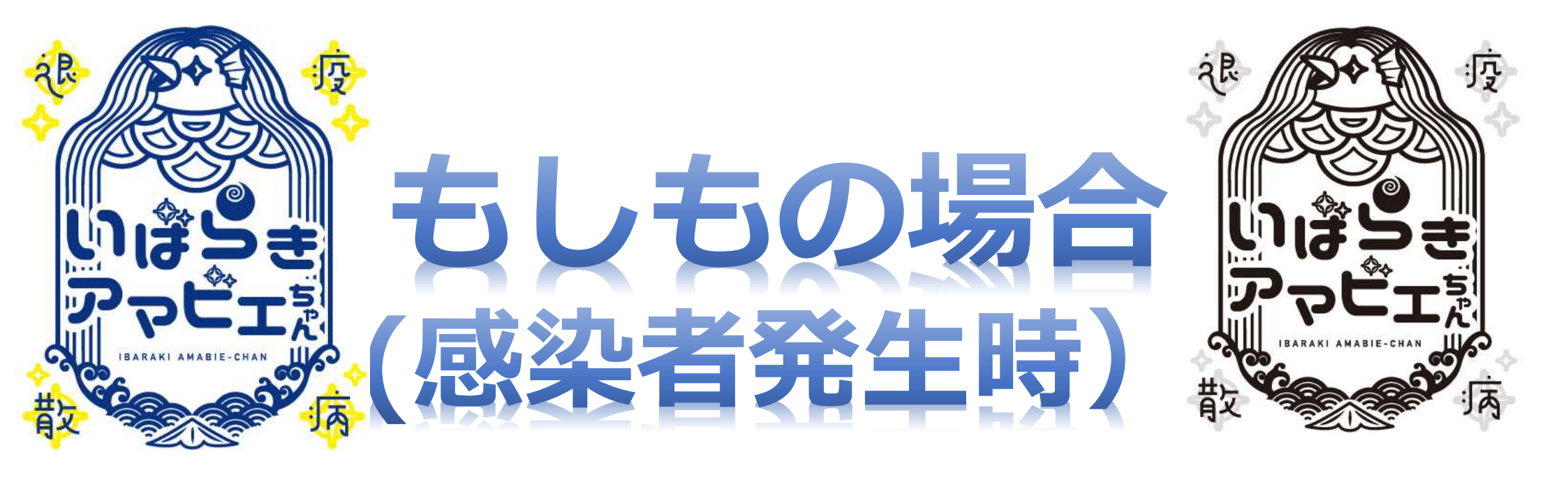

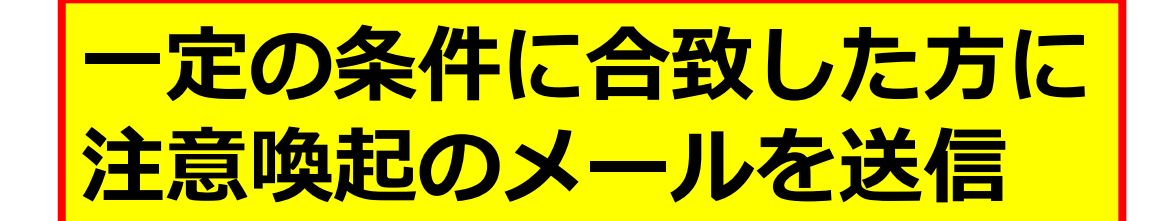

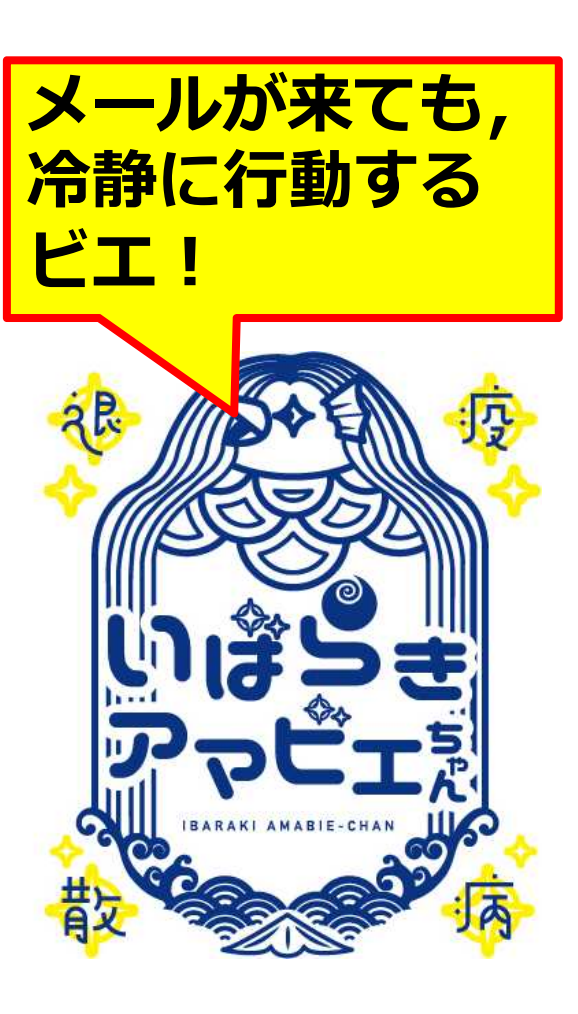

【重要:茨城県からのお知らせ】 ▶ <sub>受信トレイ</sub>

いばらきアマビエちゃん 15:16 To: 自分 ~

あなたが以前利用し、登録した施設等を同じ時期に利用した 方が,新型コロナウイルスに感染したことが判明しました。 同じ施設等を利用していたからといって,必ず感染するわけ ではありません。

過度に不安にならず、次の対応をお願いいたします

(1) 不要不急の外出を控え,体調の変化に注意してください

(2) 発熱や咳,息苦しさなど体調が悪くなった場合は,速やか に以下の連絡先にご相談ください

帰国者・接触者相談センター xxx-xxx-xxx(24時間受付)

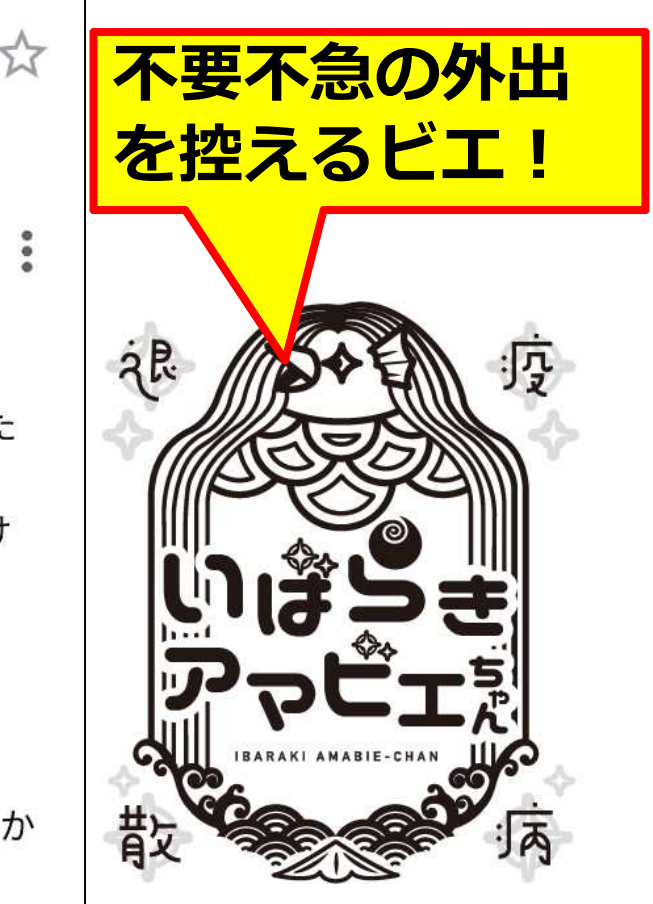

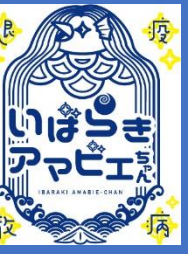

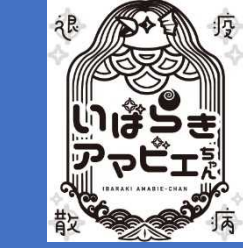

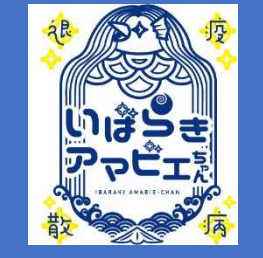

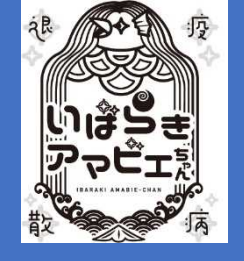

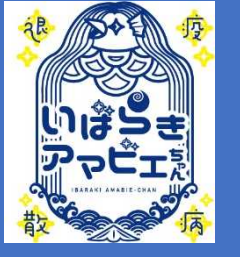

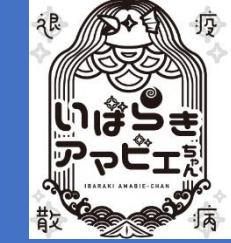

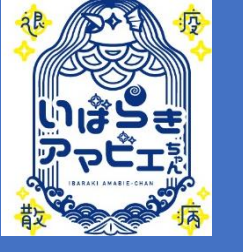

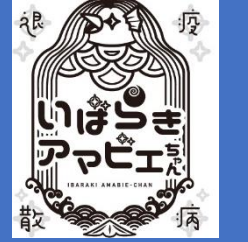

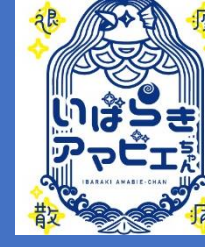

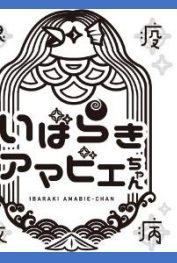

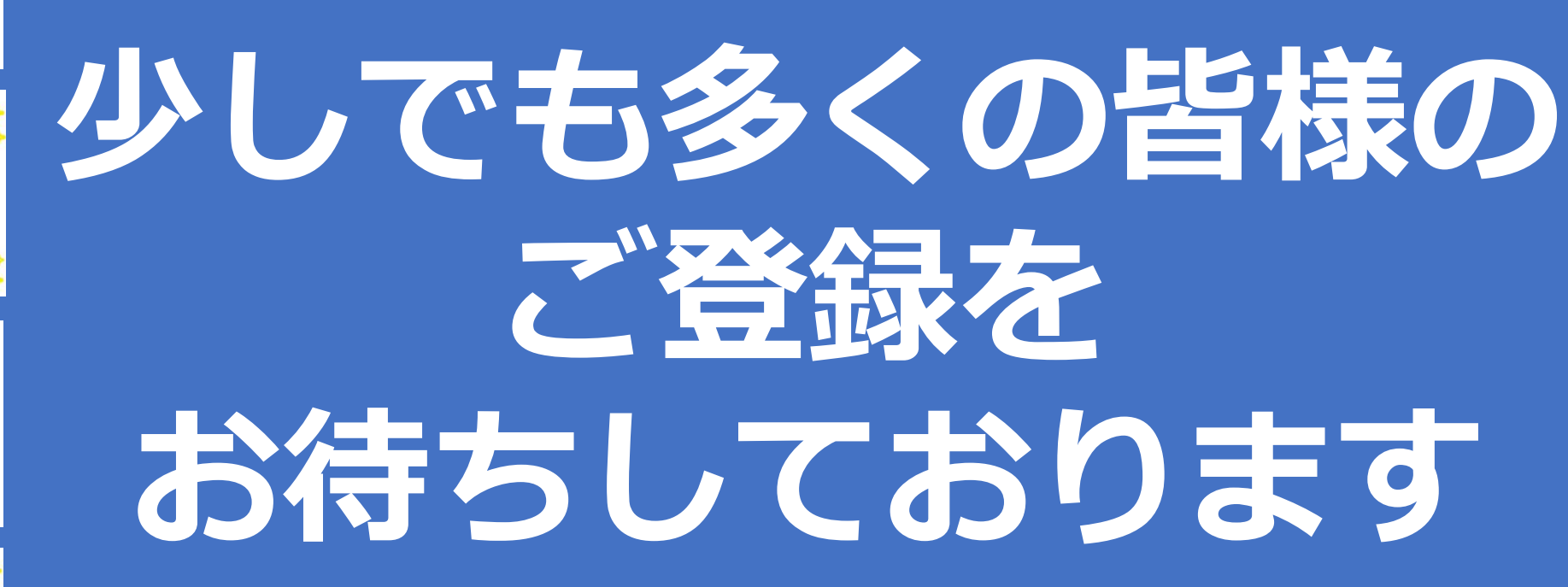

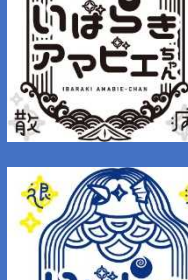

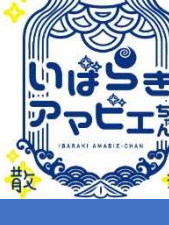

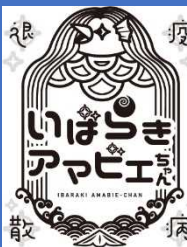

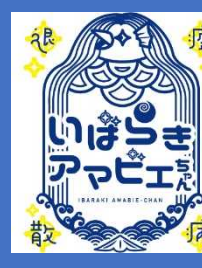

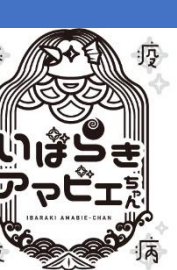

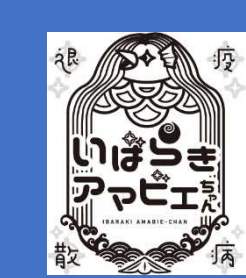

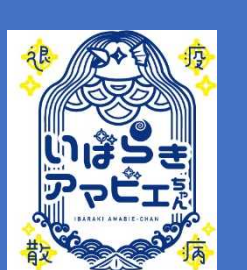

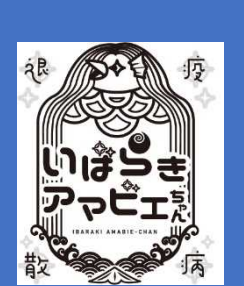

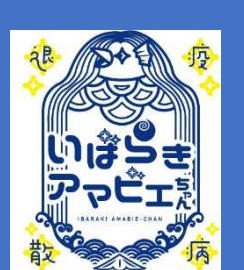

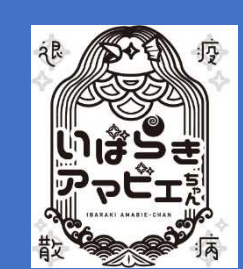

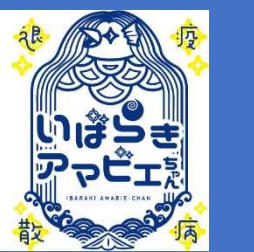

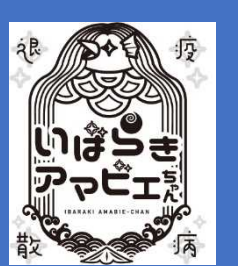

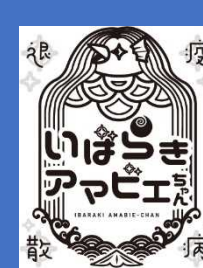